# NA200 CMM201-0201 使用指导

| NA200 | CMM201-0201 使用指导    | 1   |
|-------|---------------------|-----|
| 1,    | CMM201-0201 模块功能    | 2   |
| 2,    | 模块外观                | 2   |
| 3,    | 模块使用简单说明            | 3   |
| 4,    | NACommBuildSetup 安装 | . 3 |
| 5,    | NA200Pro 配置         | 4   |
| 6,    | NAComm2.1 配置        | 4   |

# 1、CMM201-0201 模块功能

a. 两个扩展 RS485 串口,可以支持内部 Modbus RTU 主站通讯,也可以进行自定义协议。

- **b.** 一个 RJ45 以太网接口,支持配置监控调试,或者 Modbus TCP 主站通讯 (CMM201-0201)。
- c. 与 NA200CPU 交换数据输入输出区,分别都不超过 120 字。
- 2、模块外观

说明**:** 

COM1: 串口 1, 支持内部 Modbus RTU 主站协议。

COM2: 串口 2, 支持内部 Modbus RTU 主站协议。

RJ45: 以太网接口,用于模块通讯配置与监控,支持 Modbus TCP 主站协议 (CMM201-0211)。

| LED 灯颜色 灯状a |   | 灯状态    | 指示灯状态含义             |
|-------------|---|--------|---------------------|
| А           | 绿 | 亮/灭    | 与 CPU 之间通讯正常/断开     |
| F           | 红 | 亮/灭    | 灯亮表示模块有故障/正常运行时灯灭   |
| R1 绿 1      |   | 闪烁/亮或灭 | 扩展 RS485 串口 1 接收指示灯 |
| T1          | 绿 | 闪烁/亮或灭 | 扩展 RS485 串口 1 发送指示灯 |
| R2          | 绿 | 闪烁/亮或灭 | 扩展 RS485 串口 2 接收指示灯 |
| T2          | 绿 | 闪烁/亮或灭 | 扩展 RS485 串口 2 发送指示灯 |
| LK          | 绿 | 闪烁/亮或灭 | 以太网 RJ45 LINK 指示灯   |

| AT   | 绿     | 闪烁/亮或灭 | 以太网 RJ45 ACTIVE 指示灯        |
|------|-------|--------|----------------------------|
| 接口   | 电气类型  | 接口类型   | 意义                         |
| COM1 | RS485 | 端子     | 串口1对外接口: 左485+ 右485-       |
| COM2 | RS485 | 端子     | 串口2对外接口: 左485+ 右485-       |
| СОМО | RS232 | DB9F   | 固件下载串口: 2-RX, 3-TX, 5-GND; |
| LAN  | 以太网   | RJ45   | 用于进行模块配置、通讯监视等功能           |

# 3、模块使用简单说明

- a. CMM201-0201 模块安装在 CPU 的右端,注意只能安装在第一个模块位置。
- b. NA200Pro 软件中配置 CMM201-0201 通讯模块, 配置数据交换区。
- c. 使用 NACOMM2.1 软件配置通讯协议, 配置完成后使用以太网下载到 CMM201-0201 模块中。

# 4、NACommBuildSetup 安装

 获取 NACommBuildSetup[V2.1]软件 可以在南大傲拓官网下载 NACommBuildSetup[V2.1]软件。 连接: <u>http://www.nandaauto.com/ServiceDownList.aspx?CateId=108</u> 如下图:

| 售后服务体系 | ■ 較件                                       |   | 你的位         | 罟:首 | 面と服务由心し        | 下載   | 由心うす |
|--------|--------------------------------------------|---|-------------|-----|----------------|------|------|
| ≫ 常见问题 | 241                                        |   | 2011 1122   |     | 5x * 11075-1-0 | 1.44 | 1.0  |
| » 下载中心 | 名称                                         | 1 | 文件大小        | j.  | 发布时间           | ß    | 下载   |
| o 软件   | ₩APro V5.6.1 NA400(含NA200H) PLC编程软件5.6.1版本 |   | 77.6M, RAR  |     | [2016-02-16]   |      | 下载   |
| ◎ 手册   | NAOPCSrvSetupV2. 4NAOPC服务软件                |   | 5. 7M, RAR  |     | [2015-11-20]   |      | 下载   |
| • 教程   | WA200Pro V4.7NA200PLC/编程软件V4.7版            |   | 34. 2M, RAR |     | [2015-08-21]   |      | 下载   |
| 0 例程   | NAPro V4.1 NA400 PLC编程软件4.1版本              |   | 25. 3M, RAR |     | [2015-07-09]   |      | 下载   |
|        | ₩Aop401 0P系列文本画面设计工具                       |   | 7.1M, ZIP   |     | [2015-07-09]   |      | 下载   |
|        | NACommBuildSetup[V1.7] → 串口通信模块配置编程软件V1.7  |   | 50. 3M, RAR |     | [2015-07-09]   |      | 下载   |
|        | NAopc [V1.7] NAopc服务器软件                    |   | 5. 3M, RAR  |     | [2015-07-09]   |      | 下载   |
|        | NA-VIEW V1.02.4 触摸屏组态软件                    |   | 18. 1M, RAR |     | [2015-07-09]   |      | 下载   |
|        | NA-VIEW V1 02 6 种模团组态软件                    |   | 17.6M, RAR  |     | [2015-05-21]   |      | 下费   |

下载 NACommBuildSetup[V2.1],下载后进行安装。安装完成后,会在桌面生成如下图标:

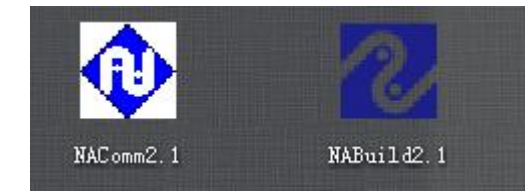

# 5、NA200Pro 配置

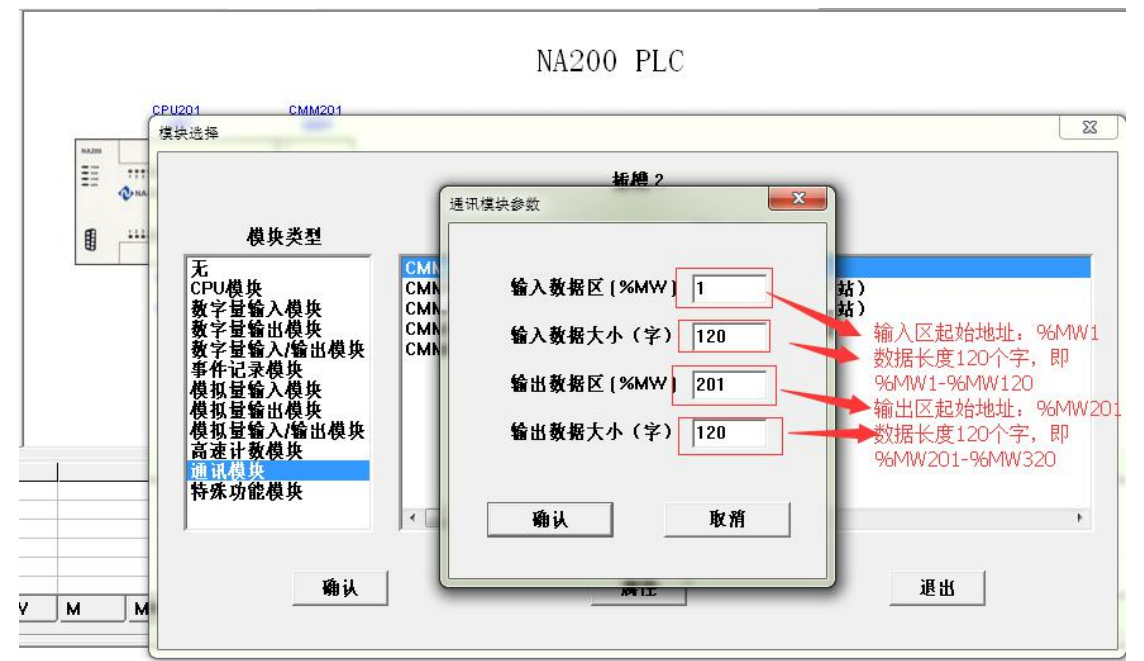

使用 NA200Pro 配置 CMM201-0201 交换区,如下图:

配置输入区: %MW1<sup>~</sup>%MW120 配置输出区: %MW201<sup>~</sup>%MW320 注意: 输入输出区最大为120个字。

# 6、NAComm2.1 配置

a. 打开 NAComm2.1, 新建工程。

| A THROWN AND A THROWN AND A THR |          |
|----------------------------------------------------------------------------------------------------|----------|
| 配置で) 査看(?) 操作(0) 帮助(?)                                                                                                    |          |
|                                                                                                    |          |
|                                                                                                    |          |
| <br>度性                                                                                                    |          |
|                                                                                                    |          |
|                                                                                                    | dilation |

b. 点击新建弹出对话框,输入工程名称,然后确定。

| 載置(7) 登音(7) 操作(0) 採助(7) |                                                                                                    |                                          |
|-------------------------|----------------------------------------------------------------------------------------------------|------------------------------------------|
|                         | 煤块类型         工程模块类型         様は类型:         (MI201-0201)         (項目名称:         (0201)         守續縮径:         (2:1)         确定         通出 |                                          |
| ×                       |                                                                                                    |                                          |
|                         |                                                                                                    |                                          |
| 在串口通讯上单音                | 击右键选择修改配置。                                                                                                    |                                          |
| 🕕 通讯组态调试软件              | - [串口1Z:\0201\CFG\NA200CLAL f                                                                                                    | x]                                       |
|                         | V) 操作(0) 帮助(H)                                                                                                    |                                          |
|                         | s   ↓ ★ ⇒   � ?                                                                                                    |                                          |
|                         |                                                                                                    |                                          |
|                         | 修改配置                                                                                                    | 开入量                                      |
| 配置修改。增加周                | ≢□。                                                                                                    |                                          |
| ▲口配置                    |                                                                                                    |                                          |
|                         | → 机包、ICIII                                                                                                    | - 申日通 N 参数前点<br>波特率: 9600 □ 自定义          |
| 至                       | CANKAth: 8                                                                                                    | 数据位: 8 _ 串口号: 1 ▼                        |
|                         | IP地址: 192 . 168 . 3 . 100                                                                                                    | 校验位: NONE -                              |
|                         | 设定网址: 192 . 168 . 3 . 100                                                                                                    | 時止12: 1 ▼<br>协议号: ModbusRTUMaster ▼ 协议配置 |
|                         |                                                                                                    |                                          |
|                         |                                                                                                    |                                          |
|                         |                                                                                                    |                                          |
|                         | <u>定义 类型 描述</u>                                                                                                    | 板内点号 备注                                  |
|                         |                                                                                                    |                                          |
|                         |                                                                                                    |                                          |
|                         |                                                                                                    |                                          |
|                         |                                                                                                    |                                          |
|                         |                                                                                                    |                                          |
|                         |                                                                                                    |                                          |
|                         |                                                                                                    | 136中 38中                                 |
|                         |                                                                                                    |                                          |

e. 配置串口1协议。

с.

d.

| 串口配署           |                                                                                      |                                          |                                 | 配罟                                                    |                   |
|----------------|--------------------------------------------------------------------------------------|------------------------------------------|---------------------------------|-------------------------------------------------------|-------------------|
| - #□1<br>- #□2 | 主机名: <sup>[LCU1</sup><br>CAN网地址: 8<br>IP地址: <sup>[192</sup><br>设定网址: <sup>[192</sup> | .  168 .  3 .  100<br>.  168 .  3 .  100 | 波特率<br>数据位<br>校验位<br>停止位<br>协议号 | : 9600<br>: 8<br>: NONE<br>: 1<br>: ModbusRTUMaster - | □ 自定义 串口号: 1 协议配置 |
|                | - 协议显示                                                                               | 22 描述                                    |                                 | 板内点号                                                  | 备注                |
|                |                                                                                      |                                          |                                 |                                                       |                   |
|                |                                                                                      |                                          |                                 |                                                       |                   |

f. 协议配置。

| 1号:<br>讯配置<br>传输方 | 1<br>I<br>I<br>I<br>I<br>I<br>I<br>I<br>I<br>I<br>I<br>I<br>I<br>I<br>I<br>I<br>I<br>I<br>I<br>I | 断处理 | · 保持 | 寺原值 | 命令间隔(ms): 200 | 慢速扫描比率: 2 | 接收超时(ms):     | 500 |
|-------------------|--------------------------------------------------------------------------------------------------|-----|------|-----|---------------|-----------|---------------|-----|
| 据配置<br>据起始        | 地址取值范围: 10004-10575                                                                              |     |      |     |               |           |               |     |
| 序号                | 功能码                                                                                              |     | 设备地址 | 数重  | 协议地址          | 扫描方式      | 数据区起始地址(单位是字) |     |
| 1                 | OxO3 Read Holding Registers                                                                      | -   | 1    | 1   | 0             | 快速扫描      | 4             |     |
| 2                 | 0x06 Write Single Register                                                                       | -   | 1    | 1   | 1             | 连续慢速输出 💆  | 10004 h       |     |
| 3                 | OxO3 Read Holding Registers                                                                      | -   | 1    | 2   | 10            | 快速扫描      | 15 C          |     |
| 4                 | Ox10 Write Multiple Registers                                                                    | -   | 1    | 2   | 15            | 连续快速输出    | 10005 d       |     |
| 5                 | Disable                                                                                          | -   |      |     |               | -         |               |     |
| 6                 | Disable                                                                                          | -   |      |     |               |           |               |     |
| 7                 | Disable                                                                                          | -   |      |     |               |           |               |     |
| 8                 | Disable                                                                                          | -   |      |     |               |           | ·             |     |
| 9                 | Disable                                                                                          | -   |      |     |               | <u>-</u>  |               |     |
| 10                | Disable                                                                                          | -   |      |     |               | -         |               |     |
| 11                | Disable                                                                                          | -   |      |     |               | -         |               | 2   |
| 12                | Disable                                                                                          | -   |      |     |               | 1         |               |     |
| 13                | Disable                                                                                          | -   |      |     |               |           |               |     |
| 14                | Disable                                                                                          | -   |      |     |               |           |               |     |
| 15                | Disable                                                                                          | -   |      |     |               |           |               |     |
| 16                | Disable                                                                                          | -   |      |     |               |           |               |     |
| 17                | Disable                                                                                          | -   |      |     |               | -         |               |     |

通讯方式:支持 Modbus RTU 与 ASCII。
通讯中断后:数据可以选择保持与清零。
命令间隔:通常默认。
快慢扫描比率:2,表示,执行快速扫描执行两次,慢速扫描执行1次。
接收超时:通常默认,可以根据从站特性进行修改。
注意:CMM201-0201,最多支持64条通讯命令。如果配置为读写位命令,那
么读写的位会对齐到交换区相应的字中。

上图配置的交换区与 PLC 数据区对应关系。

a 区为读命令,对应 PLC 而言就是输入区。可以填写的地址为 4-575,表示 与 NA200 交换区中的地址偏移。为 4-575。

例如:输入交换区为%MW1<sup>~</sup>%MW120,那么 a 区表示读取的数据存放到%MW5中。

c 区为读命令,对应 PLC 而言就是输入区。可以填写的地址为 4-575,表示 与 NA200 交换区中的地址偏移。为 4-575。

例如:输入交换区为%MW1<sup>~</sup>%MW120,那么c区表示读取的数据存到%MW6,%MW7中。

b 区为写命令,对应 PLC 而言就是输出区。可以填写的地址为 10004, 10575, 4-575 表示地址偏移。为 4-575, 加上 10000 表示输出区。

例如:输出交换区为%MW201<sup>~</sup>%MW320,那么b区表示读取的数据存放到%MW205中。

d 区为写命令, 对应 PLC 而言就是输出区。可以填写的地址为 10004, 10575, 4-575 表示地址偏移。为 4-575, 加上 10000 表示输出区。

例如:输出交换区为%MW201<sup>~</sup>%MW320,那么d区表示读取的数据存放 到%MW206,%MW207中。

#### 输入区保留字说明:

输入区的 0-3 字为通讯标志位。在上例子中对应的 PLC 数据区为%MW1-%MW4:

| 串口号 | 从站设备数 | 报警标志位 | PLC 数据输入区 | 内部数据区 |
|-----|-------|-------|-----------|-------|
| 1   | 最大 16 | 1-16  | %MW1      | 0     |
| 2   | 最大 16 | 17-32 | %MW2      | 1     |
| 3   |       |       | %MW3      | 2     |
| 4   |       |       | %MW4      | 3     |

表示每个设备的通讯状态。注:同一从站地址表示一个设备。

输出区保留字说明:

输出区的 0-3 字为输出命令控制位。在上例子中对应的 PLC 数据区 为%MW201-%MW204:

| 串口号 | 最大命令  | 位控输出 | PLC 数据输出区     | 内部数据区       |
|-----|-------|------|---------------|-------------|
| 1,2 | 最大 64 | 1—64 | %MW201~%MW204 | 10000~10003 |

表示: %MW201-%MW204,4 个字的 64 个位,控制 CMM201-0201 的 64 条写命令 (不包含读命令)的位控发送。

#### 例如%MW201的第0位控制第一条写命令,第1位控制第二条写命令。如果写成 功控制位会自动归零。注意:配置成位控输出时有效。

| 序号 | 功能码                           | 设备地址       | 数量 | 协议地址 | 扫描方式   | 数据区起始地址(单位是字) |
|----|-------------------------------|------------|----|------|--------|---------------|
| 1  | 0x03 Read Holding Registers   | <b>▼</b> 1 | 1  | 0    | 快速扫描   | 4             |
| 2  | 0x06 Write Single Register    | <b>1</b>   | 1  | 1    | 连续慢速输出 | 10004         |
| 3  | 0x03 Read Holding Registers   | <b>▼</b> 1 | 2  | 10   | 快速扫描   | 5             |
| 4  | Ox10 Write Multiple Registers | <b>•</b> 1 | 2  | 15   | 连续快速输出 | 10005         |
| 5  | Disable                       | <u>•</u>   |    |      | 连续慢速输出 |               |
| 6  | Disable                       | <b>_</b>   |    |      | 位控制出   |               |
| 7  | Disable                       | -          |    |      |        | -             |
| 8  | Disable                       | -          |    |      |        | -             |

通讯命令说明:

| [2] 38883 44<br>清先选择功能码( |                             |   | 从站出   | 地    | 读取小教 从站   | modbus 协议数据地址 |   | 存放PLC的交换区地    |
|--------------------------|-----------------------------|---|-------|------|-----------|---------------|---|---------------|
| 序号                       | 功能码                         |   | Se un | 教服 / | th schele | 扫描方式          | - | 教训区起始地址(单位是字) |
| 1                        | OxO3 Read Holding Registers | - | 1     | 4    | 0         | 快速扫描          |   | 4             |
| 2                        | OxO5 Write Single Register  | • | 1     | 1    | 1         | 连续慢速输出        |   | 10004         |

# g. 配置完成后,保存。

| 串口配置-串口1                   |                                                                                                    |                                                                                          |                        |  |  |  |  |  |  |  |  |
|----------------------------|----------------------------------------------------------------------------------------------------|------------------------------------------------------------------------------------------|------------------------|--|--|--|--|--|--|--|--|
| □ 用口配置<br> - 用口1<br> - 用口2 | - 主机通讯参数配置<br>主机名: <sup>[LCU1]</sup><br>CAN网地址: <sup>[8</sup> ]<br>IP地址: <sup>192</sup> . 168 . 3 . 100<br>设定网址: <sup>192</sup> . 168 . 3 . 100 | 串口通讯参救配置<br>波特案: 9600 ▼<br>救据位: 8 ▼<br>校验位: NONE ▼<br>停止位: 1 ▼<br>协议号: ModbusRTUMaster ▼ | □ 自定义<br>串口号: 1 ▼ 协议配置 |  |  |  |  |  |  |  |  |
|                            |                                                                                                    |                                                                                          |                        |  |  |  |  |  |  |  |  |
|                            | 定义 类型 描述                                                                                                    | 板内点号                                                                                     | 备注                     |  |  |  |  |  |  |  |  |
|                            | ☑ 1 模入量 模入量第1点                                                                                                    | 1                                                                                        | 2字节                    |  |  |  |  |  |  |  |  |
|                            | ☑ 2 模入量 模入量第2点                                                                                                    | 2                                                                                        | 2字节                    |  |  |  |  |  |  |  |  |
|                            | ☑ 3 模入量 模入量第3点                                                                                                    | 3                                                                                        | 2字节                    |  |  |  |  |  |  |  |  |
|                            | ☑ 1 模出里 模出里第1点                                                                                                    | 4                                                                                        |                        |  |  |  |  |  |  |  |  |
|                            | ☑ 2 模出量 模出量第2点                                                                                                    | 5                                                                                        |                        |  |  |  |  |  |  |  |  |
|                            | ▲ 1 1 1 1 1 1 1 1 1 1 1 1 1 1 1 1 1 1 1                                                                                                    |                                                                                          |                        |  |  |  |  |  |  |  |  |
|                            |                                                                                                    | 确定                                                                                       | 退出                     |  |  |  |  |  |  |  |  |

h. 确定后如下图。

| □ 串口通讯 □ 串口1 □ 400 ○ 400 ○ 400 ○ 400                                                                     | <b>ਸ</b> λ                        | 赴 模入                                                                      | 赴 开出量 <b>—</b>                                                                    | 模出量 | 2 # B  | € <b>41.</b>                                                                                                    |  |
|----------------------------------------------------------------------------------------------------|-----------------------------------|---------------------------------------------------------------------------|-----------------------------------------------------------------------------------|-----|--------|----------------------------------------------------------------------------------------------------|--|
| <b>□ 東</b> □2                                                                                            | 序 号<br>1<br>2<br>3<br>4<br>5<br>6 | 大型<br>構入<br>型<br>型<br>型<br>型<br>型<br>型<br>型<br>型<br>型<br>型<br>型<br>型<br>型 | 量 近<br>(章)入量約0.2<br>(章)入量約0.2<br>(章)入量約0.2<br>(章)入量約0.3<br>(章)八量約0.3<br>(章)八量約0.3 |     | 品质  测信 | <ul> <li>数量存於地址</li> <li>数量存於地址</li> <li>数量存於地址</li> <li>数量存於地址</li> <li>数量</li> <li>数量</li> <li>数量</li> <li>数量</li> <li>数量</li> <li>10005</li> <li>2005</li> <li>2005</li> </ul> |  |
| 4 (f)<br>4694 3<br>4694 3<br>4694 3<br>469 4<br>10<br>10<br>10<br>10<br>10<br>10<br>10<br>10<br>10<br>10 |                                   |                                                                           |                                                                                   |     |        |                                                                                                    |  |
|                                                                                                    |                                   |                                                                           |                                                                                   |     |        |                                                                                                    |  |

i. 单击保存,保存配置。然后点击下载按钮。

| ◆ 通讯组态调试软件 - [串□12:\0201\CFG\NA200CL&L.fx]                                                                                                    | -                             | -                                              | 1000  |                                                                                                    |     |                | 2 manue 7 - 4                                                                 |           |
|----------------------------------------------------------------------------------------------------|-------------------------------|------------------------------------------------|-------|----------------------------------------------------------------------------------------------------|-----|----------------|-------------------------------------------------------------------------------|-----------|
| (◆ (1) 登着(*) 操作(0) 帮助(+)<br>□ ☞ 🖬 🍰 🎥 (◆ ) * ⇒ (◆ ?)                                                                                                    |                               |                                                |       |                                                                                                    |     |                |                                                                               | _ 8       |
|                                                                                                    | 开入量                           | <b>模入量</b> 开出雪                                 | t 模出量 | 所属设备                                                                                                    | 全部  | ) <b>I</b> € A | は                                                                             |           |
|                                                                                                    | 17 5<br>2<br>3<br>4<br>5<br>6 | (株) 日本 (株) (株) (株) (株) (株) (株) (株) (株) (株) (株) |       | ///m/2011<br>/2/2011<br>/2/2016 1. 地址<br>/2/2016 1. 地址<br>/2/2016 1. 地址<br>/2/2016 1. 地址<br>/2/2016 1. 地址 |     | ~7) I <u>I</u> | Rodernoceeu<br>#2014<br>#2015<br>#2015<br>#20110004<br>#20110005<br>#20110006 |           |
| 単合動計         値           単合動計         1           単合動計         800           特徴的         80           特徴的         80           特徴的         805           特徴的         10           特徴的         11           特徴的         11 |                               |                                                |       |                                                                                                    |     |                |                                                                               |           |
|                                                                                                    |                               |                                                |       |                                                                                                    |     |                |                                                                               | - Inner ( |
| 内容选择                                                                                                    |                               |                                                |       |                                                                                                    |     |                | x                                                                             |           |
| ▶ 配置文件                                                                                                    |                               |                                                | ☑协    | 议文件                                                                                                    |     |                |                                                                               |           |
| ▶ 串口自定义3                                                                                                    | 文件                            |                                                | ∏ Mo  | dBusTC                                                                                                    | P文件 |                |                                                                               |           |
| - Gi                                                                                                    | 定                             |                                                | 退出    | :                                                                                                    |     |                |                                                                               |           |
|                                                                                                    |                               |                                                |       |                                                                                                    |     |                |                                                                               |           |

如果 PC 与 CMM201-0201 模块连接正确,会提示下载完成。

注意: CMM201-0201 默认 IP 地址为 192.168.3.100, 因此 PC 的 IP 地址要设 与 CMM201-0201 同一网段, 不同 IP, 否则不能下载成功。例如设成 192.169.3.101

- j. 同样可以同样配置串口 2。(串口 2 与串口 1 交换区数据注意不要重叠,因为 它们共享与 PLC 的交换区)
- k. 配置下载完成后,请重新复位或重启 PLC 让配置生效。

其他注意:

- ◆ 使用 NAComm2.1 的软件必须使用 CMM201-0201 固件 2.0 以上的版本。(老版 本请使用 V1.7 的软件进行配置)
- ◆ 如果使用自定义协议请使用 NABuild2.1 软件进行编程。(需要有 C 语言编程 经验与单片机编程基础)
- ◆ CMM201-0211 配置与此基本相同,只是多了 Modbus TCP 配置。
- ◆ CMM201-0201 串口只能配置 16 个从站设备 (所有串口设备总和)。
- ◆ 其他详细使用请参考 "NA200CMM201-0201&NA200CMM201-0211 串口通讯模块 使用说明书",以及 "NABuild" 软件帮助与说明书。